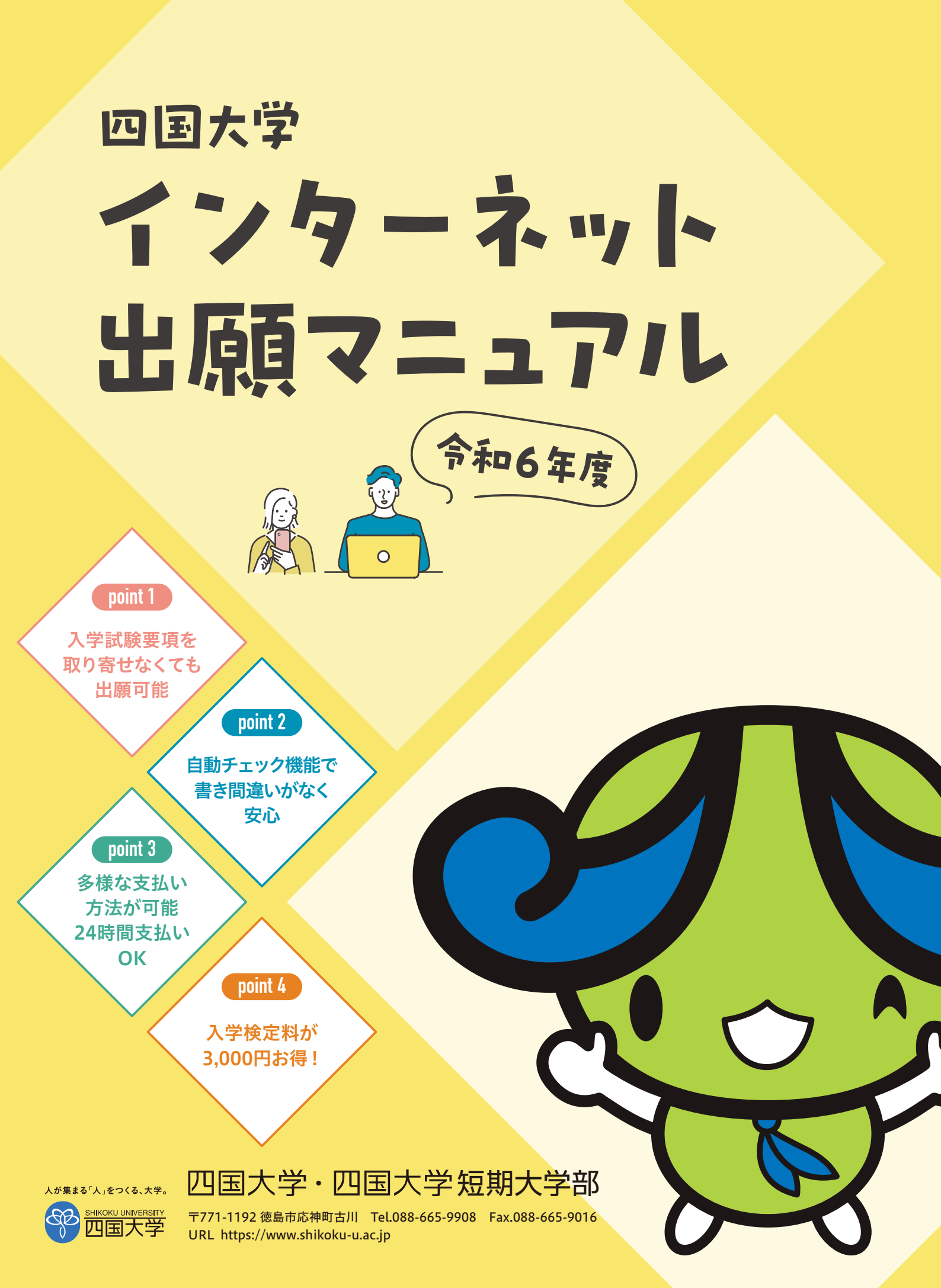

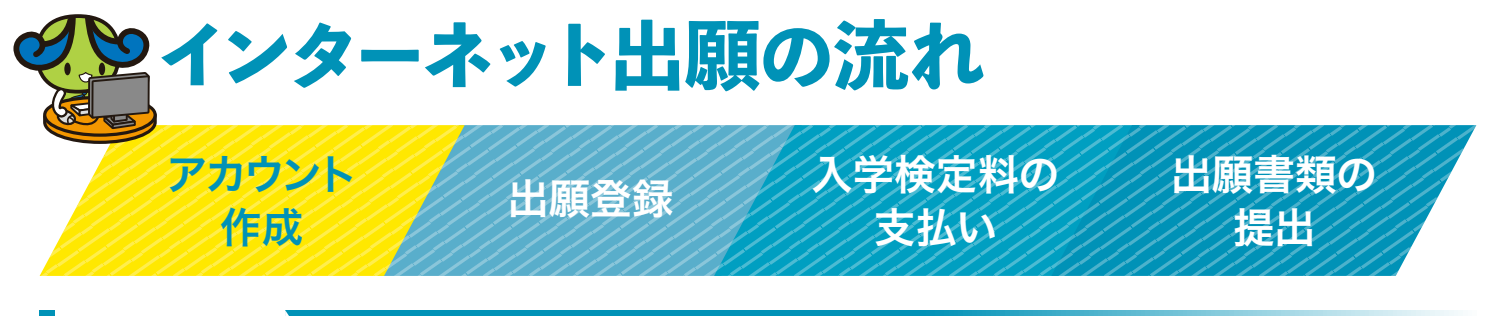

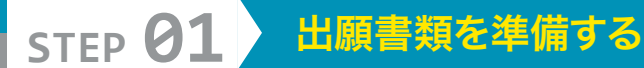

## ■出願書類について

発行・準備に時間のかかるものもありますので、早めに準備してください。 2回目以降の出願の場合も、もう一度すべての出願書類を提出してください。

## ■写真・調査書等の枚数等

| 出願パターン                         | 写真                          | 調査書                  | 推薦書                         | 大学入学共通<br>テスト成績請求票      |
|--------------------------------|-----------------------------|----------------------|-----------------------------|-------------------------|
| 総合型選抜                          | 2枚                          | 1通                   |                             |                         |
| 推薦入試                           | 2枚                          | 1通                   | 1通                          |                         |
| 推薦入試 [大学·短大併願]                 | 4枚                          | 1通                   | <b>2通</b><br>(大学・短大それぞれに1通) | —                       |
| 一般入試                           | 2枚                          | 1通                   | _                           |                         |
| <b>一般入試</b> [大学・短大併願]          | 4枚                          | 1通                   | —                           | —                       |
| 共通テスト利用入試                      | 1枚                          | 1通                   |                             | 1枚                      |
| 共通テスト利用入試[併願]                  | 併願学科数<br>(例)3学科併願の場合…3枚     | 1通                   | _                           | 併願学科数<br>(例)3学科併願の場合…3枚 |
| 一般入試と共通テスト利用入試<br>(1学科のみ)を同時出願 | <b>3枚</b><br>(一般2枚、共通テスト1枚) | 2通<br>(一般1通、共通テスト1通) |                             | 1枚                      |

※一般入試(1期)出願時に教育特別奨学生選考試験を希望する人は、教育特別奨学生選考試験申請書を提出してください。 申請書は、四国大学ホームページからダウンロードすることもできます。

# STEP 02 アカウント作成

つぎのURLまたはQRコードから四国大学ホームページにアクセスし、

「出願はこちら」を開きます。 ※出願期間になれば表示されます。

https://www.shikoku-u.ac.jp/

## ログイン画面より「新規登録」を選択します。

| アカウント作成<br>Annonated annotation<br>annonation annotation<br>annonation annotation                                                                                                    | ①利用規約に同意する ②「メールアドレフ」「パフロード」「ニックネーム」などを入力して登録                                                                     | 浸する                                                                         |
|----------------------------------------------------------------------------------------------------|----------------------------------------------------------------------------------------------------|-----------------------------------------------------------------------------|
| Version and the second second seco | (ご) アールノドレス」「ハスノード」「ニックアネーム」などをハノして豆里<br>※パスワードは、英大文字、英小文字、数字、それ以外の文字(記号等)を組み合わせ、<br>8文字以上50文字以下で作成してください。     () | жуъ<br>                                                                     |
| e-provid<br>salatere<br>(page - editoria)<br>salatere - editoria)                                                                                                    | ③仮登録メールが届くので、受信から60分以内にメール本文の<br>リンクをクリックして登録を完了させる                                                               | <b>アカウント作成</b><br>済みの場合                                                     |
| san ogen<br>setsa<br>6. mer 8.                                                                                                    | ※60分を経過してしまった場合は、再度手続きをお願いいたします。                                                                                  | 「メールアドレス」「パスワード」<br>を入力するとメールアドレス宛<br>に認証コードが届きますので、入                       |
|                                                                                                    | た登録メール送信完了 まだ登録は完了しておりません。 メールを確認して登録を完了させて下さい。                                                                   | た記述コートが届となりのマスベ<br>カしてログインしてください。<br>※認証コードはログインするた<br>びに、新しいものが発行され<br>ます。 |

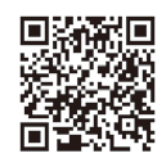

## お気に入り学校の登録

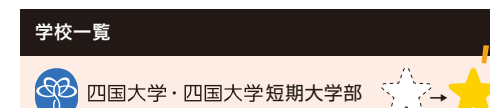

「学校一覧」から「四国大学・四国大学短期大学部」を検索し、 お気に入り登録をしてください。

プロフィール登録・・・「アカウント情報」を開き、「プロフィール」から、「氏名」「性別」「生年月日」「住所」「電話番号」の登録を行います。

# STEP 03 出願登録する

「出願登録」ボタンをクリック後、画面の指示に従って登録してください。

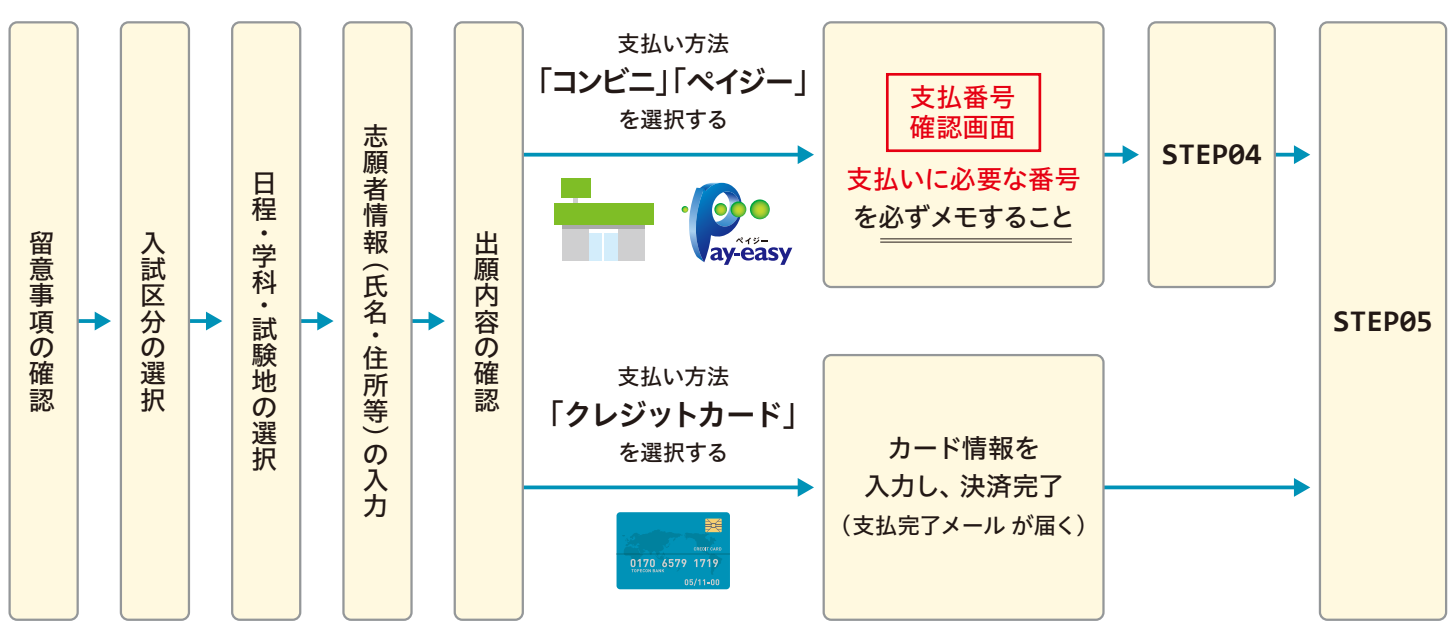

●入力した内容に誤りがないか、十分に確認してください。
 ●支払い方法『コンビニ』『ペイジー』の場合は、支払番号確認画面に支払いに必要な番号が表示されます。
 STEP04の支払い時に必要ですので、必ずメモするか、画面を印刷してください。

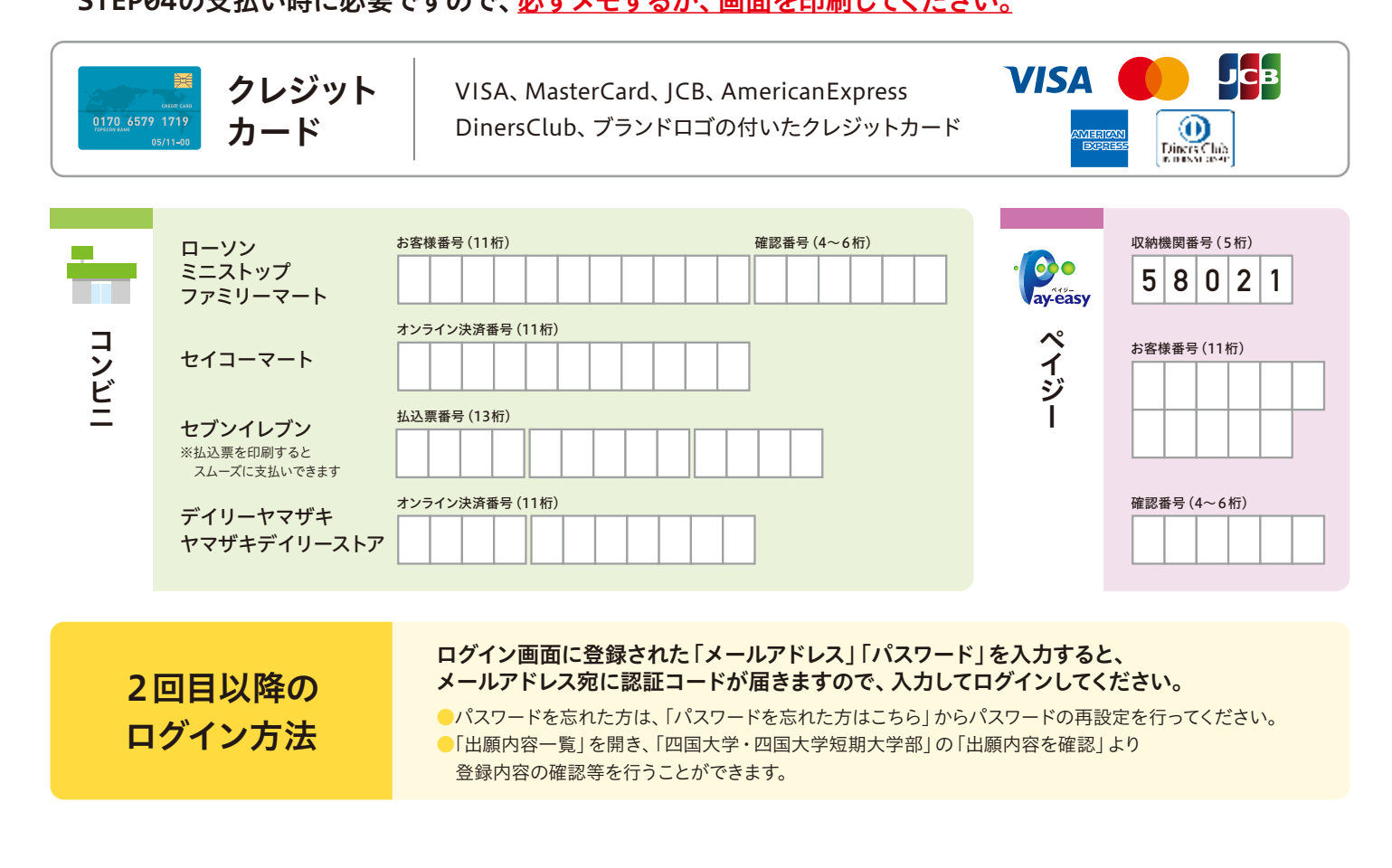

STEP 04 入学検定料を支払う

コンビニ

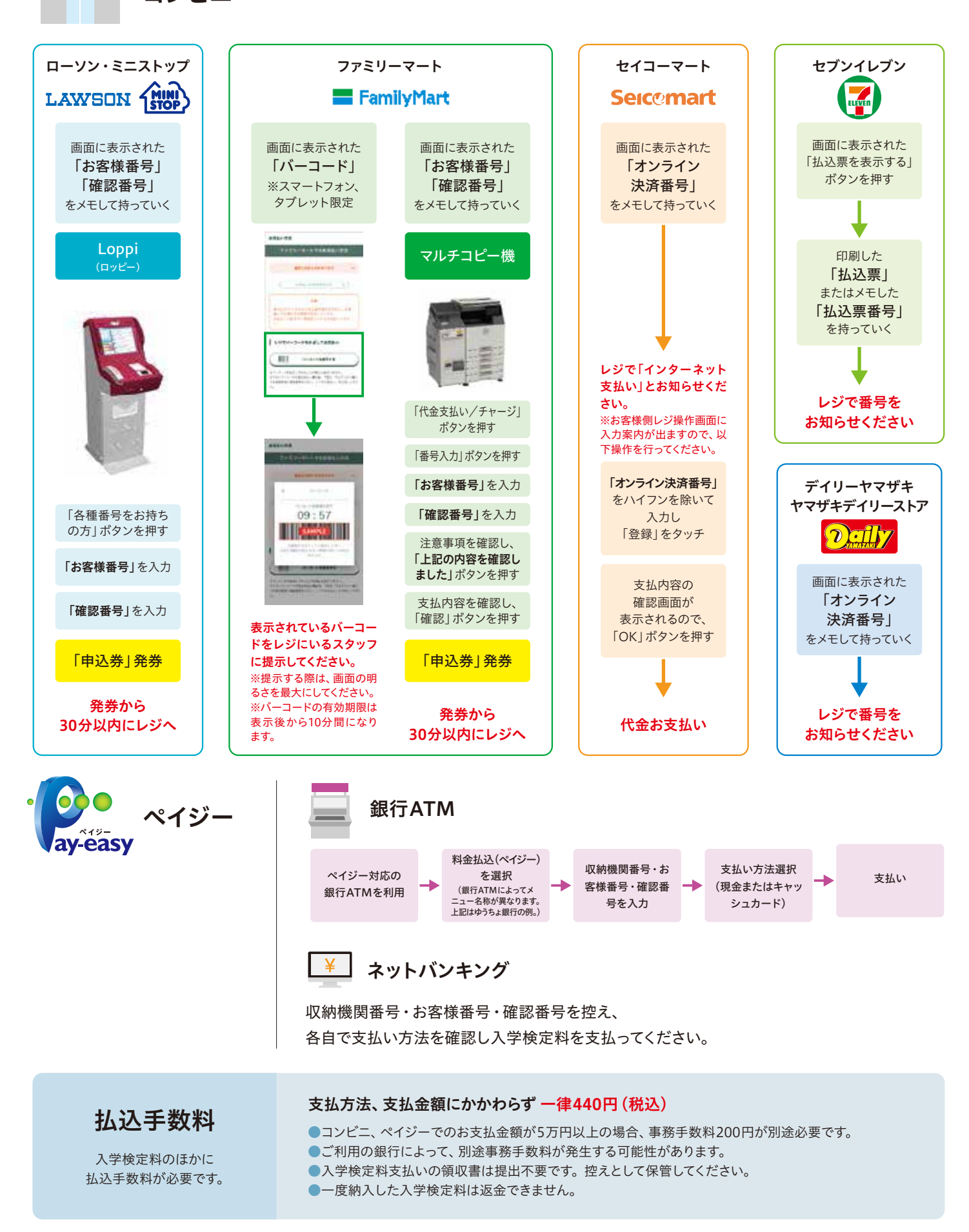

# STEP 05 出願書類を郵送する

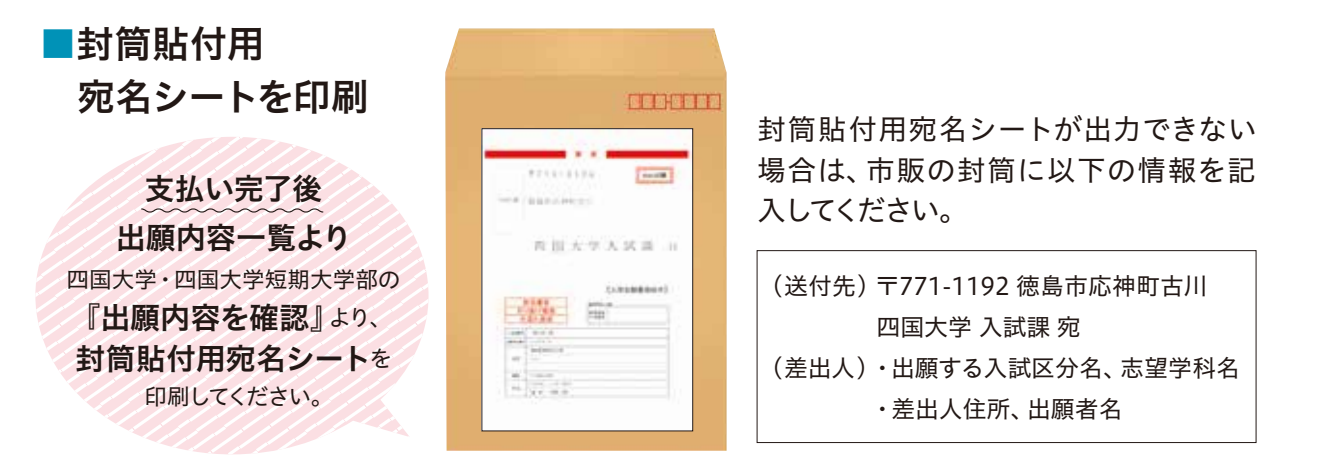

出願書類 (詳細はSTEP01で確認してください)をすべてそろえ、市販の封筒 (角2が望ましい)に 封筒貼付用宛名シートを貼り付けて、出願書類を封入し、簡易書留郵便で送付してください。

## STEP 06 出願完了

必要書類の受理、入学検定料の入金が確認されると受験票が郵送されます。 試験当日は必ず受験票を持参してください。

| Q        | ション 必要なイ        | ンターネットの現                 | <b>景境</b>                                                            | <ul> <li>セキュリティソフトについて</li> <li>セキュリティソフトをインストールしている場合、インターネット出願が</li> </ul>                            |
|----------|-----------------|--------------------------|----------------------------------------------------------------------|----------------------------------------------------------------------------------------------------|
|          | 端末              | OS                       | 推奨ブラウザ                                                               | 正常に動FFしない場合がありますの<br>でご注意ください。セキュリティソフ                                                                  |
|          | パソコン            | Windows                  | Microsoft Edge (最新バージョン)<br>GoogleChrome (最新バージョン) Firefox (最新バージョン) | トセンターに問い合わせてください。<br>・センターに問い合わせてください。<br>・<br>・<br>・<br>・<br>・<br>・<br>・<br>・<br>・<br>・<br>・<br>・<br>・ |
|          |                 | Mac OS                   | Safari (最新バージョン)                                                     | 力が必要です。 出願登録完了時・入<br>学検定料支払い完了時に、登録した                                                                   |
| スマートフォン・ | Android 11.0 以上 | (Android Chrome 最新バージョン) | メールアドレスに確認メールが自動送<br>信されます。ドメイン指定受信を設定                               |                                                                                                    |
|          | タブレット           | iOS 14.0 以上              | (Safari 最新バージョン)                                                     | と「@postanet.jp」のドメインを受信                                                                                 |

# Q&A

### Q1.出願登録後、入力内容の誤りに気づきましたが変更できますか。

A1.入学検定料の支払い前であれば、既に登録した出願情報を放棄し、もう一度最初から出願登録を行うことで変更可能です。クレジットカード支払いの場合、出願登録と同時に、支払いが完了しますので、入力内容の変更はできません。特に注意してください。

入力誤り等で複数回入金されても返金できませんので、支払い後にお気づきの 場合は、本学入試課まで連絡してください。

### Q2.パソコンがフリーズしました。正常に登録されているか確認できますか。

A2. 出願登録完了の通知メールが届いていれば、正常に登録できています。 また、メールが届かなくても「出願内容を確認」から登録完了が確認できれば 問題ありません。 志願者情報入力画面または入力事項の確認画面でフリーズした場合は登録が 完了していませんので、もう一度出願登録からやり直してください。

### Q3.コンビニ・ペイジーでの支払いに必要な番号を忘れてしまいました。

A3. Post@netへログインし「出願内容一覧」より四国大学の「出願内容を確認」を 選択すると、支払番号の確認画面についても再表示できます。 なお、支払期限を過ぎると、登録した内容での入学検定料のお支払いができなく なります。

#### Q4.登録時のメールアドレスを忘れてしまいました。

A4.メールアドレスを忘れた場合、個人情報保護の観点から電話やメールなどで照 会することができません。普段お使いのメールアドレスを登録いただくことを 推奨します。

ブラウザの設定について
 どのブラウザでも、以下の設定を

・JavaScriptを有効にする。

・Cookieを有効にする。

行ってください。

### Q5.一旦登録した支払方法を変更できますか。

A5.「お支払のお手続き」画面で一旦選択された支払方法は変更することができません。 支払方法を変更したい場合は、再度出願登録を行い、「お支払のお手続き」画 面で変更したい支払方法を選択し、手続きを進めてください。

### Q6.氏名や住所に正しい漢字が入力できず、登録エラーになってしまいます。

A6.氏名や住所などの志願者情報を入力する際に、漢字が登録エラーになる場合 は代替の文字を入力してください。 本学への入学の手続をする際に、正しい漢字で登録されます。 ※JIS第1水準・第2水準の範囲外の漢字は使用できません。 (例)高田→高田 川崎→川崎 [ローマ数字]Ⅱ→[アルファベットのアイ]Ⅱ

#### Q7.同時に複数の入試に出願登録しました。 出願書類をあわせて送付することはできますか。

A7.できます。出願期間が重なっている入試に同時出願する場合は、出願書類をあ わせて送付してください。なお、各書類の提出枚数等は「STEP01出願書類を準 備する」を確認してください。

| 短期大学部<br>体験型入試 | 期   | 登録期間·検定料払込                            | 出願書類提出締切日      | 試験日            |
|----------------|-----|---------------------------------------|----------------|----------------|
|                | Ⅰ 期 | 令和5年9月1日(金)~<br>令和5年9月11日(月) 23:59まで  | 令和5年9月12日(火)必着 | 令和5年9月23日(土·祝) |
|                | Ⅱ期  | 令和5年9月13日(水)~<br>令和5年10月3日(火) 23:59まで | 令和5年10月4日(水)必着 | 令和5年10月14日(土)  |

|            | 期   | 登録期間·検定料払込                           | 出願書類提出締切日      | 試験日            |
|------------|-----|--------------------------------------|----------------|----------------|
| 高大接続<br>入試 | I 期 | 令和5年9月1日(金)~<br>令和5年9月11日(月)23:59まで  | 令和5年9月12日(火)必着 | 令和5年9月23日(土·祝) |
|            | Ⅱ期  | 令和5年9月13日(水)~<br>令和5年10月3日(火)23:59まで | 令和5年10月4日(水)必着 | 令和5年10月14日(土)  |

| 分野別<br>入試 | 期   | 登録期間·検定料払込                            | 出願書類提出締切日      | 試験日            |
|-----------|-----|---------------------------------------|----------------|----------------|
|           | I 期 | 令和5年9月1日(金)~<br>令和5年9月11日(月)23:59まで   | 令和5年9月12日(火)必着 | 令和5年9月23日(土·祝) |
|           | Ⅱ期  | 令和5年11月13日(月)~<br>令和5年12月3日(日)23:59まで | 令和5年12月4日(月)必着 | 令和5年12月9日(土)   |
|           | Ⅲ期  | 令和6年1月5日(金)~<br>令和6年1月30日(火)23:59まで   | 令和6年1月31日(水)必着 | 令和6年2月17日(土)   |

| 自己実現<br>入試 | 期   | 登録期間·検定料払込                            | 出願書類提出締切日      | 試験日          |
|------------|-----|---------------------------------------|----------------|--------------|
|            | I 期 | 令和5年11月13日(月)~<br>令和5年12月3日(日)23:59まで | 令和5年12月4日(月)必着 | 令和5年12月9日(土) |
|            | Ⅱ 期 | 令和6年3月1日(金)~<br>令和6年3月10日(日)23:59まで   | 令和6年3月11日(月)必着 | 令和6年3月17日(日) |

| 推薦入試 | 登録期間·検定料払込                           | 出願書類提出締切日       | 試験日           |
|------|--------------------------------------|-----------------|---------------|
|      | 令和5年11月1日(水)~<br>令和5年11月9日(木)23:59まで | 令和5年11月10日(金)必着 | 令和5年11月19日(日) |

| 一般入試 | 期   | 登録期間·検定料払込                              | 出願書類提出締切日      | 試験日          |
|------|-----|-----------------------------------------|----------------|--------------|
|      | Ⅰ 期 | 令和5年12月20日(水)~<br>令和6年1月22日(月)23:59まで   | 令和6年1月23日(火)必着 | 令和6年2月4日(日)  |
|      | Ⅱ期  | 令和6年1月23日(火)~<br>令和6年2月12日(月·振休)23:59まで | 令和6年2月13日(火)必着 | 令和6年2月17日(土) |
|      | Ⅲ期  | 令和6年2月13日(火)~<br>令和6年2月28日(水)23:59まで    | 令和6年2月29日(木)必着 | 令和6年3月5日(火)  |

|                       | 期  | 登録期間·検定料払込                              | 出願書類提出締切日      | 試験日                        |
|-----------------------|----|-----------------------------------------|----------------|----------------------------|
| 大学入学<br>共通テスト<br>利用入試 | 前期 | 令和6年1月23日(火)~<br>令和6年2月12日(月・振休)23:59まで | 令和6年2月13日(火)必着 |                            |
|                       | 中期 | 令和6年2月13日(火)~<br>令和6年2月28日(水)23:59まで    | 令和6年2月29日(木)必着 | 「大学入学共通テスト<br>令和6年1月13日(土) |
|                       | 後期 | 令和6年3月1日(金)~<br>令和6年3月10(日)23:59まで      | 令和6年3月11日(月)必着 | [ 1月14日(日)]                |